## 1. Schritt: Anmeldung Demo-Konto

Achtung: Dein Zugangsdaten funktionieren nur für das Demo-Konto, Im Live-Trading wird Deine Anmeldung abgelehnt

|                                                   | IBKR<br>PRO                 |                           |
|---------------------------------------------------|-----------------------------|---------------------------|
| InteractiveBrokers                                | Trader Worksta              | tion                      |
| Trade stocks: options, futures, currencies, bonds | Live-Trading Paper-Trading  |                           |
| and crypto on 135 global exchanges                | SIMULATED TRADING SIMULATED | TRADING SIMULATED TRADING |
|                                                   | Benutzername                |                           |
|                                                   | A Passwort                  |                           |
|                                                   |                             |                           |
|                                                   |                             |                           |
|                                                   | Kein Benutzername?Testen S  |                           |
|                                                   |                             |                           |
|                                                   | _                           |                           |

## 2. Schritt: Optionsketten öffnen

| Datei Bearbeiten Handel Konto                                                                                                    | Irading-Tools Analysetoo | ls A <u>n</u> zeigen Hilfe |              | N OFFICE UITERST |        | ( Inte | aractiveBroke | rs            | U TRATE LIANDEL COL |
|----------------------------------------------------------------------------------------------------|--------------------------|----------------------------|--------------|------------------|--------|--------|---------------|---------------|---------------------|
| Order Konto Impact Hand                                                                                                    | Jelsverlauf BookTrader   | 1<br>Market Depth Trader   | OptionTrader | Risk Navigator   | IBot 2 | INFO   | Alarme        | Umschichtung  | FXTrader Ev         |
| PORTFOLIO                                                                                                    |                          |                            |              |                  |        |        |               |               |                     |
| *Portfolio Watchliste                                                                                                    | Offen (Alle) +           |                            |              |                  |        |        |               |               |                     |
|                                                                                                    |                          |                            |              |                  |        |        |               |               |                     |
| Finanzinstrument                                                                                                    | Ticker-Aktion            |                            | Ø-Kurs       | Kurswert         |        | Tage   | s-G&V         | Geldkursvolun | Geldkurs            |
| Thanzinstrument                                                                                                    | Konto                    | don                        | Menge        | Gültigkeitsdau   | ier    | Т      | γp            | Limitkurs     | Routingziel         |
| 🗄 Gesamt                                                                                                    |                          | 101                        |              | 1,040            | ,138   | -1     | 93 (-0.0%     | a)            |                     |
| GESAMT EUR                                                                                                    |                          |                            |              | 1,027            | ,419   |        |               |               |                     |
| E GESAMT USD                                                                                                    |                          | 101                        | 10 621       | 13               | ,516   | -2     | 05 (-0.0%     | b)            |                     |
| EUD CASH                                                                                                    |                          |                            | 10.63*       | 1.027            | 421    |        | 10            | 3 81          | 4.1                 |
| LOR CASH                                                                                                    |                          |                            |              | 1,027            | 252    |        |               |               |                     |
| AAPL                                                                                                    |                          | 100                        | 178.706      | 17               | 347    |        | -30           | 8 400         | - 173.4             |
|                                                                                                    |                          |                            | 110110       |                  | 12414  |        |               |               |                     |
|                                                                                                    |                          |                            |              |                  |        |        |               |               |                     |
|                                                                                                    |                          |                            |              |                  |        |        |               |               |                     |
|                                                                                                    |                          |                            |              |                  |        |        |               |               |                     |
|                                                                                                    |                          |                            |              |                  |        |        |               |               |                     |
|                                                                                                    |                          |                            |              |                  |        |        |               |               |                     |
|                                                                                                    |                          |                            |              |                  |        |        |               |               |                     |
|                                                                                                    |                          |                            |              |                  |        |        |               |               |                     |
|                                                                                                    |                          |                            |              |                  |        |        |               |               |                     |
|                                                                                                    |                          |                            |              |                  |        |        |               |               |                     |
|                                                                                                    |                          |                            |              |                  |        |        |               |               |                     |
| and the second second second second second second second second second second second second second second second                                                                                                    |                          |                            |              |                  |        |        |               |               |                     |
|                                                                                                    |                          |                            |              |                  |        |        |               |               |                     |
|                                                                                                    |                          |                            |              |                  |        |        |               |               |                     |
| A CONTRACTOR OF A DESCRIPTION OF A DESCRIPTION OF A DESCRIPANTE A DESCRIPANTE A DESCRIPANTE A DESCRIPTION OF A DESCRIPTION OF |                          |                            |              |                  |        |        |               |               |                     |
|                                                                                                    |                          |                            |              |                  |        |        |               |               |                     |
|                                                                                                    |                          |                            |              |                  |        |        |               |               |                     |
|                                                                                                    |                          |                            |              |                  |        |        |               |               |                     |
|                                                                                                    |                          |                            |              |                  |        |        |               |               |                     |
|                                                                                                    |                          |                            |              |                  |        |        |               |               |                     |
|                                                                                                    |                          |                            |              |                  |        |        |               |               |                     |
|                                                                                                    |                          |                            |              |                  |        |        |               |               |                     |
|                                                                                                    |                          |                            |              |                  |        |        |               |               |                     |

| AAPL -                                         | optionsket<br>- NASDA<br>(ART)<br>Company | ten <u>A</u> nalysen<br>Q | O <u>r</u> ders <u>H</u> ilfe<br>Umschalt-Ei | ngabe           |                     |                    |                  |         |             |           | SIMUL  |
|------------------------------------------------|-------------------------------------------|---------------------------|----------------------------------------------|-----------------|---------------------|--------------------|------------------|---------|-------------|-----------|--------|
| AAPL                                           | B                                         | eliebte Produkte          | an N                                         | dk              | ursvolu             | umen               |                  | Ge      | eldkurs     |           |        |
| Basiswert hi                                   | nzufügen                                  | Ordervors                 | chau/Marginaus                               | swirkung p      | rüfen               | Position sch       | lließen          | Positio | on umkehren | Konto ana | zeigen |
| Orders<br>Finanzinst                           | <b>Proto</b><br>rument                    | koll Aust                 | f <b>ührungen</b><br>Geldkurs                | Port<br>Briefki | <b>folio</b><br>Irs | Strategy<br>Aktion | Builder<br>Menge | Gülti   | gkeitsda    | Тур       | Li     |
| <ul> <li>Optionske</li> <li>GELDKUI</li> </ul> | tten —                                    | BRIEFKURS                 | VOLUME                                       | N OFFEN         | CALLS               | s<br>delta         | GAM              | IMA     | VEGA        | THETA     |        |
|                                                |                                           |                           |                                              |                 |                     |                    |                  |         |             |           |        |
|                                                |                                           |                           |                                              |                 |                     |                    |                  |         |             |           |        |
|                                                |                                           |                           |                                              |                 |                     |                    |                  |         |             |           |        |

3. Schritt: Ticker "AAPL" eingeben, mit Enter bestätigen, SMART auswählen

4. Schritt: Laufzeit und Anzahl Strikes auswählen (alle anzeigen)

| ۲ | Optionsketten —      |                       |       |       |        |       |       |        |              |                 |            |           |                     |
|---|----------------------|-----------------------|-------|-------|--------|-------|-------|--------|--------------|-----------------|------------|-----------|---------------------|
|   | APR 19 '24<br>4 TAGE | MAY 17 '24<br>32 TAGE |       |       | MEHR 🔻 |       |       |        |              | REGISTERANSICHT | ▼ PUT/CALL | 4 BA95    | SPREISE -           |
|   | GELDKU               | FKURS                 |       | CALLS | DELTA  |       |       |        |              |                 | VOLUMEN    | PUTS<br>I | asispreise<br>DELTA |
|   | 4.<br>4 x 2.1        | 65 •<br>32 -          | 3.78K | 28.3K | 0.755  | 0.057 | 0.056 | -0.235 | 170<br>172.5 | - 0.78 x 0.80   | 47 -       | 2.8K      | -0.245              |
|   | 1.48 x 1.4           | 49 •                  | 75.5K | 40.2K | 0.408  | 0.076 | 0.071 | -0.255 | 175          | • 2.69 x 2.71 • | K          | 31.4K     | -0.595              |
|   | - 0.66 x 0.0         | 57 •                  | 71.9K | 33.8K | 0.231  | 0.061 | 0.059 | -0.194 | 177.5        | + 4.30 x 4.45 - | .1.9K      | 5.46K     | -0.773              |
| Y |                      |                       |       |       |        |       |       |        |              |                 |            |           |                     |
|   |                      |                       |       |       |        |       |       |        |              |                 |            |           |                     |
|   |                      |                       |       |       |        |       |       |        |              |                 |            |           |                     |
|   |                      |                       |       |       |        |       |       |        |              |                 |            |           |                     |

#### 5. Schritt: Geldkurs des gewünschten Strikes anklicken

|       |        |         | REGISTERANSICHT                 | ▼ PUT/CALL  | Alle BAS | ISPREISE 🔻 | SMART + AAPL + : |
|-------|--------|---------|---------------------------------|-------------|----------|------------|------------------|
|       |        | BACICOD |                                 |             | PUTS     |            |                  |
| VEGA  | THETA  | DASISPK | GELDKURS x BRIEFKURS            | VOLUMEN OFF | ENES I   | DELTA      | GAMMA            |
| 0.005 | -0.021 | 115     | 0.02 x 0.04                     | 3           | 399      | -0.003     | 0.000            |
| 0.006 | -0.022 | 120     | 0.03 x 0.05                     | 28          | 1.80K    | -0.004     | 0.001            |
| 0.010 | -0.025 | 125     | 0.05 x 0.07                     | 17          | 738      | -0.007     | 0.001            |
| 0.015 | -0.028 | 130     | 0.08 × 0.09                     | 7           | 1.56K    | -0.010     | 0.001            |
| 0.019 | -0.033 | 135     | • 0.12 x 0.13 •                 | 118         | 781      | -0.016     | 0.002            |
| 0.026 | -0.038 | 140     | 0.19 × 0.20 •                   | 78          | 1.66K    | -0.025     | 0.003            |
| 0.039 | -0.045 | 145     | 0.31 x 0.32                     | 396         | 5.95K    | -0.040     | 0.005            |
| 0.061 | -0.054 | 150     | <ul> <li>0.49 x 0.51</li> </ul> | 548         | 30.1K    | -0.063     | 0.007            |
| 0.098 | -0.066 | 155     | 0.82 x 0.84 =                   | 3.74K       | 12.5K    | -0.102     | 0.011            |
| 0.124 | -0.080 | 160     | ∍ 1.38 x 1.40 🦲                 | 2.72K       | 24.1K    | -0.163     | 0.016            |
| 0.170 | -0.093 | 165     | 2.32 x 2.34 =                   | 3.96K       | 20.8K    | -0.252     | 0.021            |
| 0.191 | -0.101 | 170 P   | 3.8 <mark>0</mark> x 3.85       | 3.44K       | 22.1K    | -0.371     | 0.026            |
| 0.206 | -0.100 | 175     | .80 (27.976 9) 6.05             | 3.75K       | 29.3K    | -0.510     | 0.029            |
| 0.189 | -0.089 | 180     | - 8.85 x 8.95 -                 | 441         | 17.1K    | -0.650     | 0.028            |
| 0.159 | -0.072 |         | • 12.45 x 12.60 •               | 152         | 12.3K    | -0.774     | 0.023            |
| 0.125 | -0.053 | -0      | = 16.60 x 16.80 =               | 529         | 1.71K    | -0.871     | 0.018            |
| 0.076 | -0.036 | 195     | - 21.25 x 21.50 ·               | 8           | 78       | -0.941     | 0.014            |
| 0.057 | -0.024 | 200     | 26.15 x 26.45                   | 3           | 22       | -0.991     | 0.008            |
| 0.040 | -0.015 | 205     | 31.10 x 31.50 •                 |             | 12       | -1.000     | 0.000            |
| 0.027 | -0.011 | 210     | 36.20 x 36.60                   |             |          | -1.000     | 0.000            |

#### 6. Schritt: Ordertyp "MKT" auswählen

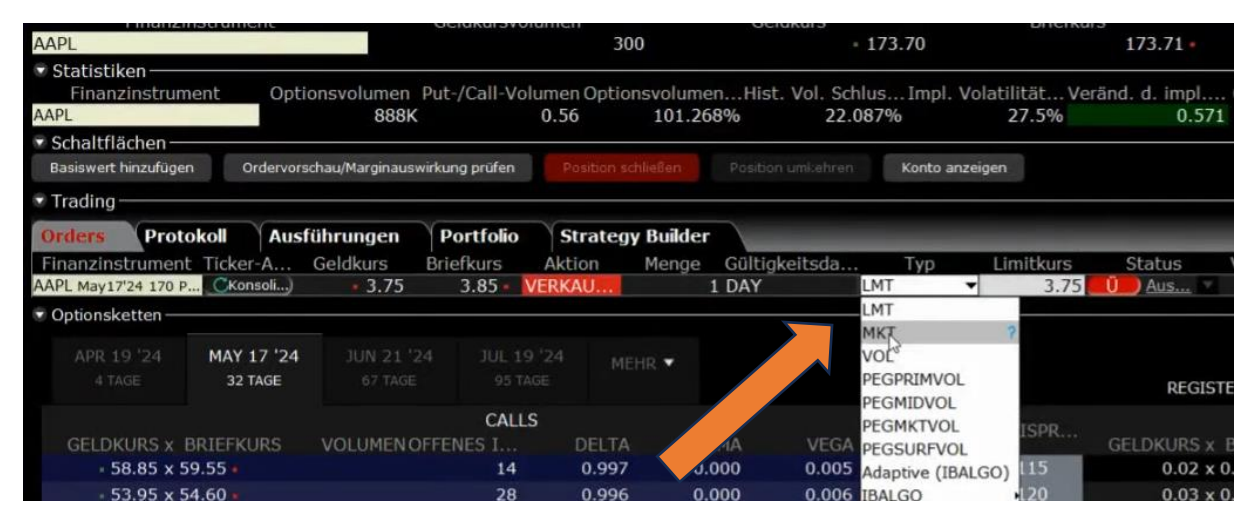

### 7. Schritt: Übermitteln (Ü anklicken)

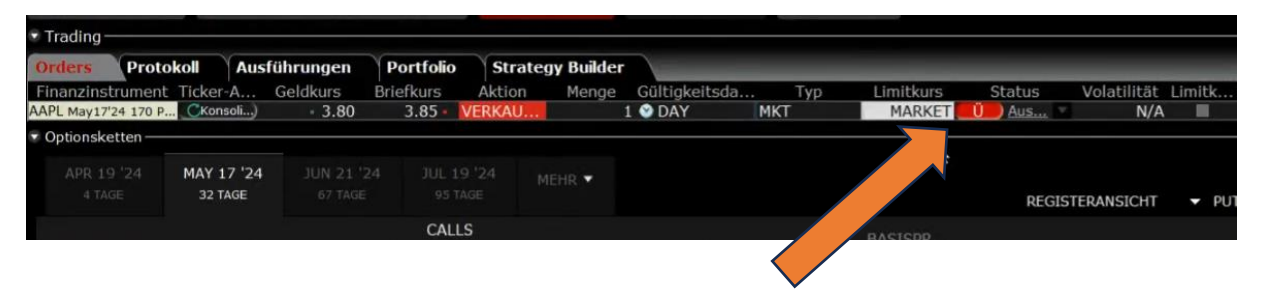

# 8. Schritt: Oder Ticket prüfen und auf "Übermitteln" klicken

| APPLE INC     Finanzinstn                                                        | ument             | Geldeurs B                                                        | riefkurs    |                | Letztkurs                 |
|----------------------------------------------------------------------------------|-------------------|-------------------------------------------------------------------|-------------|----------------|---------------------------|
| AAPL May17'24 170 PUT                                                            |                   | - 3.80                                                            | 3.          | 90 -           | - 3.8                     |
| Orderbeschreibung<br>Verhicksuffelly g<br>Ordertyp MKT<br>Auswirkungen auf Koste | Routing SMART     | Gültigkeitsdau                                                    | er DAY      |                |                           |
| Betrag                                                                           | There would have  | Salden (in EUR)                                                   | 2161        |                |                           |
| Betrag                                                                           | 385 USD           |                                                                   | <u>Akt.</u> | Veränderung    | Nach Ausführung*          |
| Provision (Schätzwert)                                                           | 0.56 1.55 USD     | Eigenkapital mit Beleihungswert                                   | 1,041,204   | -6             | 1,041,197                 |
| Gesamt                                                                           | ~ 383.94 USD      | Ersteinschuss                                                     | 5,390       | 4,696          | 10,086                    |
|                                                                                  | Performanceprofil | Mindesteinschuss                                                  | 4,900       | 4,208          | 9,108                     |
|                                                                                  |                   | Position                                                          |             | -1             | -1                        |
|                                                                                  |                   | *Dies ist eine aktuelle Prognose<br>Margin-Antorienmeen pro Kontr | . Änderunge | n vorbehalten  |                           |
| Diese Meldung nicht n                                                            | nehr anzeigen.    |                                                                   |             |                |                           |
|                                                                                  |                   | Übermitteln <u>Stornieren</u>                                     |             | Die Dates wurd | en bereiterstellt von 着 📿 |

Du hast es geschafft! Herzlichen Glückwunsch zum ersten Stillhalter-Trade! Fülle die Tabelle aus und lade sie hoch, um Dein Bonus zu erhalten